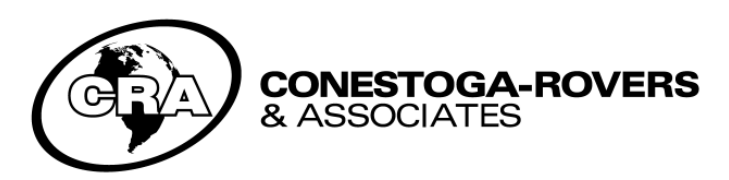

179 Colonnade Road, Suite #400 Ottawa, Ontario, Canada K2E 7J4 Telephone: (613) 727-0510 Fax: (613) 727-0704 www.CRAworld.com

## **MEMORANDUM**

| То:   | Clint Babcock       | Ref. NO.: | 7843DM        |
|-------|---------------------|-----------|---------------|
| FROM: |                     | DATE:     | July 31, 2014 |
| RE:   | e:DAT – GSHI Tacoma |           |               |

Please find enclosed a flash drive containing the GSHI Tacoma electronic data access tool (e:DAT) and program setup files.

## **Installation**

This project uses the latest e:DAT version 6.3 software. If an earlier version of e:DAT is installed on your computer, please remove the program using the add/remove programs functions before installing the new version. If e:DAT 6.3 is already installed on your computer you can use e:DAT without running the setup.exe.

To install e:DAT 6.3, please run the setup.exe located in the "7843 RPT 128 App G\7843(128)AppG - eDAT software\Setup" folder for a 32-bit machine or the setup.exe located in the "7843 RPT 128 App G\7843(128)AppG - eDAT software\Setup\_64bit\_Win7" folder for a 64-bit machine.

## Adobe Compatibility

To ensure the e:DAT is compatible with your version of Adobe go into your e:DAT project and go to Options / Adobe Reader Updater and press AutoIdentify.

## Running your e:DAT

To access the e:DAT directly from the flash drive simply double-click the "Tacoma.eDAT" file located in the "7843 RPT 128 App G\7843(128)AppG - eDat\Project1 " folder.

If you'd prefer to have a copy on your hard drive then copy the "7843(128)AppG - eDat" folder to the preferred location. To access the e:DAT from your hard drive, double-click the "Tacoma.eDAT" file located in the "7843 RPT 128 App G\7843(128)AppG - eDat\Project1 " folder.

Help for running e:DAT can be found in the *e:DAT User Guide v.6 PDF* which can be accessed in the "7843 RPT 128 App G\7843(128)AppG - eDat\Project1\Reports " folder.

If you have any questions or comments regarding e:DAT or if you'd like a quick tutorial on operating your e:DAT, please contact Scott Bruce at 613-727-0510.

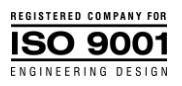